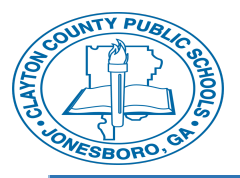

The Employee Self Service training videos are located in the CCPS Tyler Munis Implementation site which can be accessed from the Rapid Identity portal. This quick guide will walk you through the steps to access the resource site and view the videos.

## 1. Log into the Rapid Identity/CCPS Portal.

2. After you have logged into Rapid Identity or the CCPS Employee Portal, you will be given a list of programs to open.

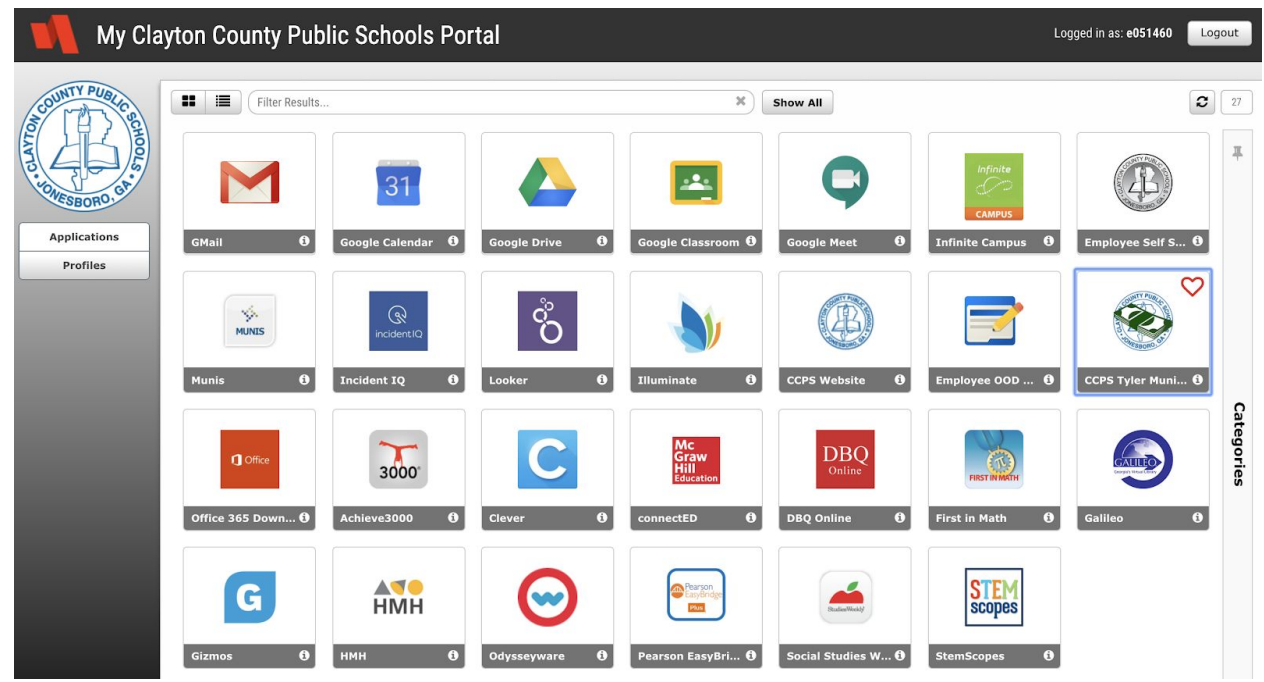

3. The program you will want to <u>click on is CCPS Tyler Munis Implementation (see</u> <u>image below).</u>

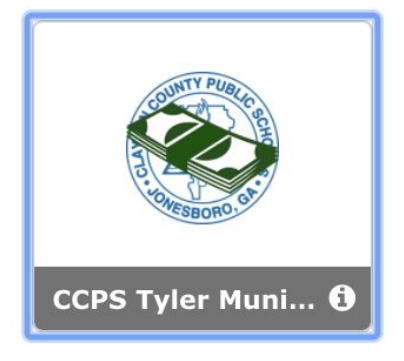

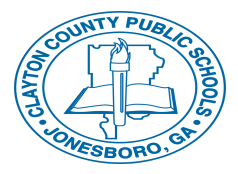

4. Once you click on the icon, the site will open. The home page will look like this:

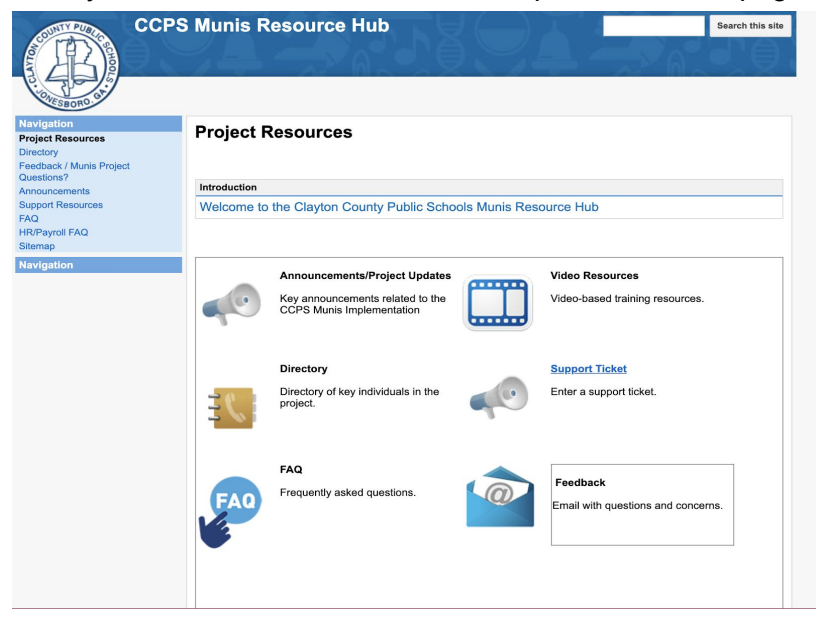

You will have a navigation panel on the left side with a series of options. <u>Click on Support</u> <u>Resources.</u>

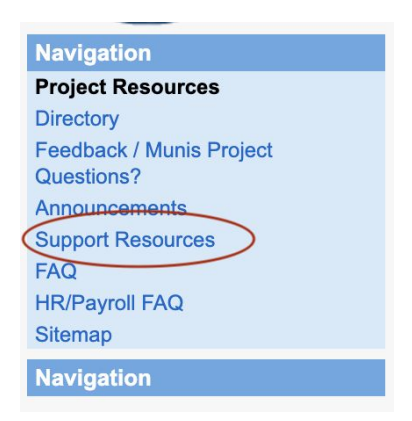

5. On the Support Resources Page, you will see information related to the Tyler programs the district currently uses. Look for the folder: **ESS 101 Series and click on the arrow** to expand the folder.

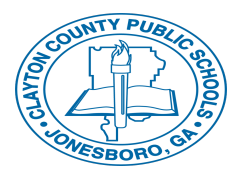

## Employee Self Service 101

How to access the ESS 101 Video Series

| STATESBORD ST                                                                                             |                                                                     |                                                                                                    |        | AP N                  |               |
|----------------------------------------------------------------------------------------------------|---------------------------------------------------------------------|----------------------------------------------------------------------------------------------------|--------|-----------------------|---------------|
| avigation<br>oject Resources<br>rectory                                                                   | Support Resources                                                   |                                                                                                    |        |                       |               |
| eedback / Munis Project<br>uestions?<br>innouncements<br>upport Resources<br>IQ<br>R/Payroll FAQ<br>temap | Helpful "How To" resources.<br>Please allow time for eLearning sess | ion to open                                                                                                    |        |                       |               |
| avigation                                                                                                 | + Add file + Add link                                               | Add from Drive Move to                                                                                                    | •      | Delete Subscrit       | be to changes |
|                                                                                                    | CCPS Manager Dashboard<br>Approvals 12.18.18.pdf<br>View Download   | 186                                                                                                    | 9k v.1 | Jan 11, 2019, 1:32 PM | Yashica Doyle |
|                                                                                                    | EMPLOYEE SELF SERVICE<br>(TRAIN)<br>View                            | ESS Username = your<br>employee number, Password<br>= last 4 of your SSN# May<br>be asked to change upon the<br>first login |        | Jul 30, 2019, 2:36 PM | Ola Kimble    |
|                                                                                                    | Military-Time-to-Regular-<br>Time.jpg<br>View Download              | 69k                                                                                                    | v. 1   | Oct 7, 2019, 12:50 PM | Ola Kimble    |
|                                                                                                    | SAF Desk Reference<br>12.10.18.pdf<br>View Download                 | 225                                                                                                    | 8k v.1 | Jan 7, 2019, 1:07 AM  | Yashica Doyle |
|                                                                                                    | Setting the MUNIS Hub.pdf<br>View Download                          | 642                                                                                                    | k v. 1 | Mar 16, 2020, 2:14 PM | Yashica Doyle |
|                                                                                                    | ESS 101 SERIES (Remove)                                             |                                                                                                    |        |                       |               |
|                                                                                                    | EXECUTIME (Remove)                                                  |                                                                                                    |        |                       |               |
|                                                                                                    | Finance Resources (Remove)                                          |                                                                                                    |        |                       |               |
|                                                                                                    | 🕑 🗁 Human Resources / Payroll F                                     | Resources ( <u>Remove</u> )                                                                                                 |        |                       |               |

|  | ESS 101 SERIES (Remove)                                               |            |   |             |                       |            |
|--|-----------------------------------------------------------------------|------------|---|-------------|-----------------------|------------|
|  | CCPS ESS 101-<br>Adding_Editing Emergency<br>Contacts.mp4<br>Download | 13501<br>k | 1 | <u>v. 2</u> | Apr 22, 2020, 3:35 PM | Ola Kimble |
|  | CCPS ESS 101- Completing<br>a Name Change<br>Request.mp4<br>Download  | 21917<br>K | 7 | <u>v. 2</u> | Apr 22, 2020, 3:35 PM | Ola Kimble |
|  | CCPS ESS 101_DIRECT<br>DEPOSIT REQUEST .mp4<br>Download               | 6884+      | ¢ | <u>v. 2</u> | Apr 22, 2020, 3:35 PM | Ola Kimble |
|  | CCPS ESS 101- Editing<br>Contact Information .mp4<br>Download         | 13644<br>k | ł | <u>v. 2</u> | Apr 22, 2020, 3:35 PM | Ola Kimble |
|  | CCPS ESS 101 Email<br>Change Request.mp4<br>Download                  | 15412<br>k | 2 | <u>v. 2</u> | Apr 22, 2020, 3:35 PM | Ola Kimble |
|  | CCPS ESS 101_ HOW TO<br>COMPLETE AN ADDRESS<br>CHANGE.mp4<br>Download | 4557k      | ¢ | <u>v. 2</u> | Apr 22, 2020, 3:35 PM | Ola Kimble |

6. To view each video, <u>click Download</u> and the video will open in a new window on your computer.

Download